# Sadržaj

A SUBBANCA TRUE

-70

#### Početak rada

| Nekoliko reči o ovoj knjizi                                | 1 |
|------------------------------------------------------------|---|
| Preduslovi za korišćenje ove knjige                        | 2 |
| Instaliranje programa                                      | 2 |
| Instaliranje fontova                                       | 2 |
| Čuvanje, brisanje i vraćanje fajlova sa prioritetnim       |   |
| svojstvima                                                 | 2 |
| Kopiranje fajlova za rad u knjizi                          | 4 |
| Da biste instalirali fajlove za rad sa lekcijama u knjizi, |   |
| uradite sledeće:                                           | 4 |
| Profili boja                                               | 5 |
| Dodatni izvori                                             | 5 |
| Korisni linkovi                                            | 5 |
| Adobe sertifikat                                           | 6 |

#### Šta je novo u programu Adobe InDesign CS3

| Poboljšani radni prostor 7                         |
|----------------------------------------------------|
| Prilagođavajući korisnički interfejs               |
| Poboljšanja produktivnosti                         |
| Proširene mogućnosti za raspoređivanje elemenata 9 |
| Jnapređen rad sa tekstom 10                        |
| Poboljšan rad sa grafikom10                        |
| Poboljšanja rada sa dugačkim dokumentima12         |
| zvoženje u XHTML12                                 |
| Svojstva XML-a                                     |

# Brzi vodič kroz Adobe InDesign CS3

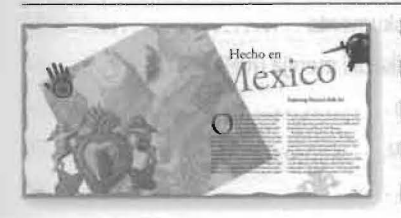

| Početak rada           | 15 |
|------------------------|----|
| Prikazivanje dokumenta | 17 |
| Promena načina prikaza |    |
| Prikazivanje vođica    | 21 |
| Dodavanje teksta       |    |
| Tok teksta u okvirima  | 23 |

| Postavljanje i raspoređivanje toka teksta |    |
|-------------------------------------------|----|
| Povezivanje teksta                        |    |
| Dodavanje izdvojenog citata               |    |
| Prelamanje teksta oko objekta             | 29 |
| Dodavanje linije okviru                   |    |
| Menjanje položaja okvira i teksta         |    |
| Podešavanje veličine slike                | 32 |
| Rad sa stilovima                          |    |
| Primenjivanje stila pasusa                |    |
| Formatiranje teksta stilom za znakove     |    |
| Pravljenje i primenjivanje stila znakova  |    |
| Primenjivanje stilova objekata            |    |
| Rad sa slikama                            |    |
| Pozicioniranje slika unutar okvira        | 39 |
| Nekoliko reči o alatki Position           |    |
| Ciljanje slojeva prilikom postavljanja    |    |
| Odsecanje i pomeranje fotografije         |    |
| Samostalan istraživački rad               |    |

Sadržaj

#### Upoznavanje radne površine

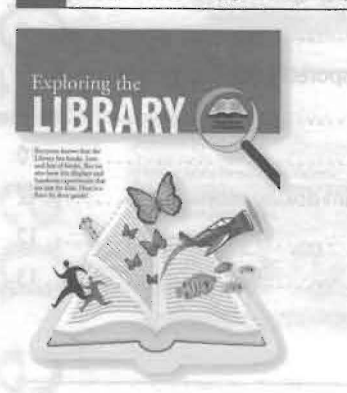

| Početak rada                                   | 47 |
|------------------------------------------------|----|
| Razgledanje radne površine                     | 48 |
| Nekoliko reči o paleti Tools                   | 49 |
| Paleta Control                                 | 52 |
| Prozor dokumenta                               | 54 |
| Više prozora dokumenta                         | 55 |
| Prikazivanje i uređivanje paleta               | 56 |
| Prilagođavanje radnog prostora                 | 61 |
| Korišćenje menija paleta                       | 62 |
| Menjanje uveličanja dokumenta                  | 63 |
| Korišćenje komandi prikaza i menija uveličanja | 64 |
| Korišćenje alatke Zoom                         | 64 |
| Kretanje po dokumentu                          | 66 |
| Okretanje stranica                             | 66 |
|                                                |    |

#### Podešavanje dokumenta

| 12 日田田田 | The state                                                                                                    |
|---------|----------------------------------------------------------------------------------------------------|
|         | brand for community                                                                                                    |
|         | Timester a little                                                                                                    |
|         | Annual Annual An |
|         |                                                                                                    |
|         | Tempine Plan                                                                                                    |
|         | 4                                                                                                    |
|         | The second second secon |

| 10                    | 100      |     | 1 |  |
|-----------------------|----------|-----|---|--|
| na se pie<br>A for co | 64.224 p |     |   |  |
|                       |          |     | 1 |  |
|                       |          |     | 2 |  |
|                       |          | 3   |   |  |
| -                     |          | 194 |   |  |

| Početak rada                                               |
|------------------------------------------------------------|
| zrada i čuvanje prilagođenih podešavanja stranice82        |
| zrada novog dokumenta84                                    |
| Prebacivanje između otvorenih dokumenata programa          |
| InDesign                                                   |
| Rad sa master stranicama85                                 |
| Dodavanje vođica masteru                                   |
| Prevlačenje vođica sa lenjira87                            |
| Pravljenje okvira za tekst na master stranici              |
| Menjanje imena master stranice92                           |
| Pravljenje dodatnih master stranica                        |
| Pravljenje čuvara (rezervisanog) mesta na master strani 94 |
| Dodavanje okvira čuvara mesta za naslov                    |
| Dodavanje čuvara mesta za okvir slike 96                   |
| Prelamanje teksta oko slike98                              |
| Crtanje obojenih oblika99                                  |
| Pravljenje okvira za tekst sa kolonama                     |
| Primenjivanje mastera na stranice dokumenta                |
| Menjanje načina brojanja stranica dodavanjem odeljaka 105  |
| Dodavanje novih stranica 107                               |
| Brisanje i promena rasporeda stranica                      |
| Postavljanje teksta i slika na stranice dokumenta          |
| Prikaz završenih naspramnih stranica                       |
|                                                            |

| Samostalan istraživački rad   | 114 |
|-------------------------------|-----|
| Kontrolna pitanja             | 115 |
| Odgovori na kontrolna pitanja | 115 |

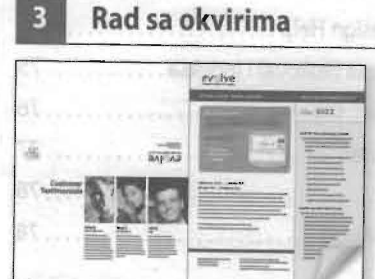

| Početak rada                                       |        |
|----------------------------------------------------|--------|
| Rad sa slojevima                                   |        |
| Pravljenje i uređivanje okvira za tekst            |        |
| Pravljenje i menjanje veličine okvira za tekst     |        |
| Preoblikovanje okvira za tekst                     |        |
| Pravljenje više kolona                             |        |
| Prilagođavanje unutrašnjeg razmaka (beline)        | bog    |
| između teksta i okvira                             |        |
| Vertikalno poravnavanje teksta unutar okvira       |        |
| Pravljenje i uređivanje okvira za slike            |        |
| Crtanje novog okvira za sliku                      |        |
| Postavljanje slika unutar postojećeg okvira        |        |
| Menjanje veličine okvira za sliku                  |        |
| Menjanje veličine i pomeranje slike unutar okvira  |        |
| Menjanje sadržaja okvira slike                     |        |
| Menjanje oblika okvira                             |        |
| Prelamanje teksta oko slike                        |        |
| Rad sa okvirima                                    |        |
| Rad sa operacijama Pathfinders                     |        |
| Konvertovanje oblika                               |        |
| Korišćenje alatke Position                         |        |
| Rotiranje objekta                                  |        |
| Rotiranje slike unutar okvira                      |        |
| Poravnavanje više objekata                         |        |
| Skaliranje grupisanih objekata                     |        |
| Biranje i menjanje okvira unutar grupisanih objeka | ata147 |
| Kraj rada.                                         |        |
| Samostalan istraživački rad                        |        |

#### ADOBE INDESIGN CS3 | ix Učionica u knjizi |

| Pregled                       | 151 |
|-------------------------------|-----|
| Kontrolna pitanja             | 151 |
| Odgovori na kontrolna pitanja | 151 |

#### Uvoženje i uređivanje teksta

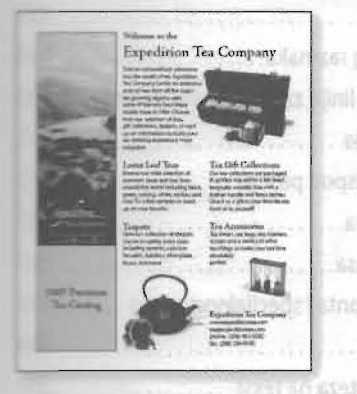

| Početak rada                                               |
|------------------------------------------------------------|
| Rad sa fontovima154                                        |
| Pronalaženje i menjanje fonta koji nedostaje155            |
| Pravljenje i unošenje teksta156                            |
| Pravljenje naslova i primenjivanje stila157                |
| Vertikalno poravnavanje teksta159                          |
| Tok teksta                                                 |
| Ručno raspoređivanje teksta 159                            |
| Rad sa stilovima161                                        |
| Primenjivanje stila161                                     |
| Automatsko raspoređivanje teksta                           |
| Menjanje veličine okvira za tekst 164                      |
| Dodavanje prekida kolone 165                               |
| Dodavanje napomene o broju strane na kojoj                 |
| sledi nastavak166                                          |
| Menjanje horizontalnog i vertikalnog poravnanja teksta 167 |
| Korišćenje poluautomatskog raspoređivanja                  |
| teksta u okvir 168                                         |
| Menjanje broja kolona na stranici170                       |
| Učitavanje stilova iz drugog dokumenta                     |
| Ulivanje teksta u postojeći okvir173                       |
| Pronalaženje i menjanje174                                 |
| Pronalaženje teksta i promena formatiranja                 |
| Provera pravopisa priče176                                 |
| Dodavanje reči u rečnik177                                 |
| Dodavanje reči u rečnik određenog dokumenta178             |
| Dinamična provera pravopisa179                             |
| Automatsko ispravljanje pogrešno napisanih reči180         |
| Uređivanje teksta pomoću tehnike povuci i pusti            |
| Korišćenje programa za uređivanje priče182                 |
| Samostalan istraživački rad183                             |

| Pregled                       | 184 |
|-------------------------------|-----|
| Kontrolna pitanja             | 184 |
| Odgovori na kontrolna pitanja | 184 |

Uvoženje i uređivanje tolota

#### Rad sa tipografijom

I SADRŽAJ

5

黨

|  |  |  |  |  |  | 6.5 |  |
|--|--|--|--|--|--|-----|--|
|  |  |  |  |  |  |     |  |
|  |  |  |  |  |  |     |  |
|  |  |  |  |  |  |     |  |
|  |  |  |  |  |  |     |  |
|  |  |  |  |  |  |     |  |

| 601                                                                                                    | 1 |
|----------------------------------------------------------------------------------------------------|---|
| (6)                                                                                                    | ł |
| 4(nsvillenoquer gov)                                                                                                    | F |
|                                                                                                    | [ |
|                                                                                                    | 5 |
| og dolumenta,                                                                                                    | F |
| Et and a superior state of the second state of the second state of | k |
|                                                                                                    | 0 |

| Dia Arte                                                                                                    | Početak rada                                                                                                    |
|----------------------------------------------------------------------------------------------------|----------------------------------------------------------------------------------------------------|
|                                                                                                    | Prilagođavanje vertikalnog razmaka                                                                                                    |
|                                                                                                    | Korišćenje mreže osnovne linije za poravnanje teksta 189                                                                                                    |
|                                                                                                    | Prikaz mreže osnovnih linija                                                                                                    |
|                                                                                                    | Menjanje razmaka iznad i ispod pasusa                                                                                                    |
|                                                                                                    | Menjanje fontova i stil slova                                                                                                    |
|                                                                                                    | Menjanje poravnanja pasusa197                                                                                                    |
| and the second second second second second second second second second second second second second second second | Dodavanje dekorativnog fonta i specijalnog znaka 197                                                                                                    |
|                                                                                                    | Pravljenje inicijala                                                                                                    |
|                                                                                                    | Primenjivanje popune i poteza na tekst                                                                                                    |
|                                                                                                    | Prilagođavanje poravnanja inicijala                                                                                                    |
|                                                                                                    | Prilagođavanje razmaka između slova i reči                                                                                                    |
|                                                                                                    | Prilagođavanje razmaka između parova slova                                                                                                    |
|                                                                                                    | i međuslovnih belina unutar reči                                                                                                    |
|                                                                                                    | Primena kompozera sloga za pasus i jedan red                                                                                                    |
| Westilication portevning in this                                                                                 | Rad sa tabulatorima                                                                                                    |
| djasellenoqua goda                                                                                               | Pravljenje izvučenog reda                                                                                                    |
|                                                                                                    | Dodavanje linije ispod pasusa                                                                                                    |
|                                                                                                    | Samostalan istraživački rad                                                                                                    |
|                                                                                                    | Pregled                                                                                                    |
|                                                                                                    | Kontrolna pitanja                                                                                                    |
|                                                                                                    | Odgovori na kontrolna pitanja                                                                                                    |
|                                                                                                    | the state of the state of the s |

#### Rad sa bojama

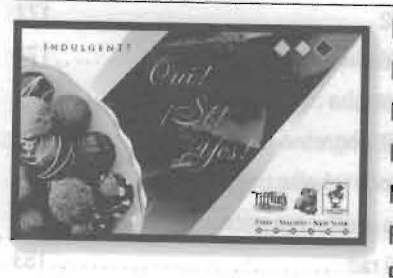

| Početak rada                               | 245 |
|--------------------------------------------|-----|
| . occluk raud                              |     |
| Definisanje zahteva štampanja              | 217 |
| Dodavanje boja paleti Swatches             | 218 |
| Primenjivanje boja na objekte              | 219 |
| Pravljenje isprekidanih linija             | 222 |
| Rad sa prelivima                           | 223 |
| Pravljenje i primenjivanje uzoraka preliva | 224 |

| Podešavanje pravca mešanja boja u prelivu                       |    |
|-----------------------------------------------------------------|----|
| Pravljenje nijanse                                              | i: |
| Pravljenje spot boje                                            | ł. |
| Primenjivanje boja na tekst231                                  |    |
| Primenjivanje boja na dodatne objekte                           |    |
| Pravljenje druge nijanse                                        |    |
| Korišćenje naprednih tehnika preliva                            | -  |
| Pravljenje uzorka preliva sa više boja                          | ł  |
| Primenjivanje preliva na objekat                                |    |
| Primenjivanje preliva na više objekata                          |    |
| Garantovanje doslednosti boja237                                |    |
| Upravljanje bojama: Pregled                                     | \$ |
| Nekoliko reči o prostoru boja koji je nezavisan                 |    |
| od uređaja239                                                   | I. |
| Nekoliko reči o ICC profilima240                                | )  |
| Nekoliko reči o mašinama za upravljanje bojom 240               | )  |
| Komponente procesa rada sa modelom boja CMYK                    |    |
| u cilju štampanja241                                            |    |
| Podešavanje upravljanja bojama u programu                       |    |
| InDesign CS3241                                                 |    |
| Pogled na Adobe Bridge 242                                      | 1  |
| Određivanje Adobe ACE mašine242                                 |    |
| Podešavanje podrazumevanog radnog prostora244                   | ŀ  |
| Dodeljivanje izvornih profila                                   | j  |
| Određivanje načina upravljanja bojom246                         | ;  |
| Korišćenje prikaza pune rezolucije sa upravljanjem              |    |
| bojama                                                          | 7  |
| Upravljanje bojama grafike uvezene u program                    |    |
| InDesign CS3247                                                 | ,  |
| Dodeljivanje profila nakon uvoženja slike                       | 5  |
| Ugrađivanje profila u Photoshop sliku249                        | )  |
| Podešavanje upravljanja bojama u aplikaciji<br>Photoshop CS3250 | )  |
| Ugrađivanje profila251                                          |    |
| Ažuriranje slike unutar programa InDesign CS3252                | 2  |
| Dodeljivanje profila u toku uvoženja grafika253                 | 3  |
| Ugrađivanje profila u Illustrator grafiku                       | ł  |
|                                                                 |    |

| Podešavanje upravljanja bojama u aplikaciji             |     |
|---------------------------------------------------------|-----|
| Illustrator CS3                                         | 255 |
| Ugrađivanje profila u grafiku iz aplikacije Illustrator | 256 |
| Postavljanje Illustrator fajla sa upravljanjem          |     |
| bojama u InDesign CS3                                   | 257 |
| Ostali izvori informacija o upravljanju bojama          | 260 |
| Samostalan istraživački rad                             | 261 |
| Pregled                                                 | 262 |
| Kontrolna pitanja                                       | 262 |
| Odgovori na kontrolna pitanja                           | 262 |

#### Rad sa stilovima

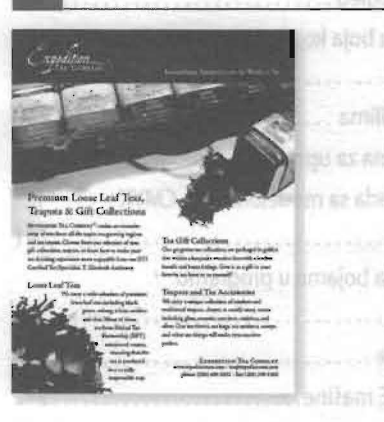

| Pravljenje i primena stilova pasusa266Pravljenje stila pasusa267Primena stila pasusa269Pravljenje i primena stilova znakova271Pravljenje stila znakova271Primena stila znakova273Ugneždavanje stilova znakova u stilove pasusa274Pravljenje stilova znakova za ugneždavanje274Pravljenje i primena stilova objekata281Pravljenje stila objekata281Pravljenje stila objekata285Pravljenje i primena stilova tabela i ćelija286Pravljenje stila tabele288Pravljenje stila tabele290Globalno (celokupno) ažuriranje stilova291Učitavanje stilova iz drugog dokumenta293Kontrolna pitanja295Odgovori na kontrolna pitanja295                    | Početak rada                                     |
|----------------------------------------------------------------------------------------------------|--------------------------------------------------|
| Pravljenje stila pasusa267Primena stila pasusa269Pravljenje i primena stilova znakova271Pravljenje stila znakova271Primena stila znakova273Ugneždavanje stilova znakova u stilove pasusa274Pravljenje stilova znakova za ugneždavanje274Pravljenje stilova znakova za ugneždavanje274Pravljenje i primena stilova objekata281Pravljenje i primena stilova objekata281Pravljenje stila objekata285Pravljenje i primena stilova tabela i ćelija286Pravljenje stila tabele288Pravljenje stila tabele290Globalno (celokupno) ažuriranje stilova291Učitavanje stilova iz drugog dokumenta293Kontrolna pitanja295Odgovori na kontrolna pitanja295 | Pravljenje i primena stilova pasusa              |
| Primena stila pasusa.269Pravljenje i primena stilova znakova271Pravljenje stila znakova271Primena stila znakova273Ugneždavanje stilova znakova u stilove pasusa274Pravljenje stilova znakova za ugneždavanje274Pravljenje ugneždenih stilova277Pravljenje i primena stilova objekata281Pravljenje stila objekata281Pravljenje stila objekata285Pravljenje i primena stilova tabela i ćelija286Pravljenje stila tabele288Primena stila tabele290Globalno (celokupno) ažuriranje stilova291Učitavanje stilova iz drugog dokumenta293Kontrolna pitanja295Odgovori na kontrolna pitanja295                                                      | Pravljenje stila pasusa                          |
| Pravljenje i primena stilova znakova271Pravljenje stila znakova271Primena stila znakova273Ugneždavanje stilova znakova u stilove pasusa274Pravljenje stilova znakova za ugneždavanje274Pravljenje ugneždenih stilova277Pravljenje i primena stilova objekata281Primena stila objekata285Pravljenje i primena stilova tabela i ćelija286Pravljenje stila va celije286Pravljenje stila tabele288Primena stila tabele290Globalno (celokupno) ažuriranje stilova291Učitavanje stilova iz drugog dokumenta295Odgovori na kontrolna pitanja295                                                                                                    | Primena stila pasusa                             |
| Pravljenje stila znakova271Primena stila znakova273Ugneždavanje stilova znakova u stilove pasusa274Pravljenje stilova znakova za ugneždavanje274Pravljenje ugneždenih stilova277Pravljenje i primena stilova objekata281Pravljenje stila objekata281Pravljenje stila objekata285Pravljenje i primena stilova tabela i ćelija286Pravljenje stila tabele288Pravljenje stila tabele280Pravljenje stila tabele290Globalno (celokupno) ažuriranje stilova291Učitavanje stilova iz drugog dokumenta293Kontrolna pitanja295Odgovori na kontrolna pitanja295                                                                                        | Pravljenje i primena stilova znakova             |
| Primena stila znakova273Ugneždavanje stilova znakova u stilove pasusa274Pravljenje stilova znakova za ugneždavanje274Pravljenje ugneždenih stilova277Pravljenje i primena stilova objekata281Pravljenje stila objekata285Pravljenje i primena stilova tabela i ćelija286Pravljenje stila tabele288Pravljenje stila tabele280Pravljenje stila tabele290Globalno (celokupno) ažuriranje stilova291Učitavanje stilova iz drugog dokumenta295Odgovori na kontrolna pitanja295                                                                                                    | Pravljenje stila znakova                         |
| Ugneždavanje stilova znakova u stilove pasusa                                                                                                    | Primena stila znakova273                         |
| Pravljenje stilova znakova za ugneždavanje274Pravljenje ugneždenih stilova277Pravljenje i primena stilova objekata281Pravljenje stila objekata281Primena stila objekata285Pravljenje i primena stilova tabela i ćelija286Pravljenje stilova ćelije286Pravljenje stila tabele288Primena stila tabele290Globalno (celokupno) ažuriranje stilova291Učitavanje stilova iz drugog dokumenta293Kontrolna pitanja295Odgovori na kontrolna pitanja295                                                                                                    | Ugneždavanje stilova znakova u stilove pasusa274 |
| Pravljenje ugneždenih stilova277Pravljenje i primena stilova objekata281Pravljenje stila objekata281Primena stila objekata285Pravljenje i primena stilova tabela i ćelija286Pravljenje stilova ćelije286Pravljenje stila tabele288Primena stila tabele290Globalno (celokupno) ažuriranje stilova291Učitavanje stilova iz drugog dokumenta293Kontrolna pitanja295                                                                                                    | Pravljenje stilova znakova za ugneždavanje       |
| Pravljenje i primena stilova objekata281Pravljenje stila objekata281Primena stila objekata285Pravljenje i primena stilova tabela i ćelija286Pravljenje stilova ćelije286Pravljenje stila tabele288Primena stila tabele288Primena stila tabele280Globalno (celokupno) ažuriranje stilova291Učitavanje stilova iz drugog dokumenta293Kontrolna pitanja295Odgovori na kontrolna pitanja295                                                                                                    | Pravljenje ugneždenih stilova                    |
| Pravljenje stila objekata281Primena stila objekata285Pravljenje i primena stilova tabela i ćelija286Pravljenje stilova ćelije286Pravljenje stila tabele288Primena stila tabele290Globalno (celokupno) ažuriranje stilova291Učitavanje stilova iz drugog dokumenta293Kontrolna pitanja295Odgovori na kontrolna pitanja295                                                                                                    | Pravljenje i primena stilova objekata            |
| Primena stila objekata285Pravljenje i primena stilova tabela i ćelija286Pravljenje stilova ćelije286Pravljenje stila tabele288Primena stila tabele280Globalno (celokupno) ažuriranje stilova291Učitavanje stilova iz drugog dokumenta293Kontrolna pitanja295Odgovori na kontrolna pitanja295                                                                                                    | Pravljenje stila objekata                        |
| Pravljenje i primena stilova tabela i ćelija286Pravljenje stilova ćelije286Pravljenje stila tabele288Primena stila tabele290Globalno (celokupno) ažuriranje stilova291Učitavanje stilova iz drugog dokumenta293Kontrolna pitanja295Odgovori na kontrolna pitanja295                                                                                                    | Primena stila objekata                           |
| Pravljenje stilova ćelije.286Pravljenje stila tabele288Primena stila tabele290Globalno (celokupno) ažuriranje stilova.291Učitavanje stilova iz drugog dokumenta293Kontrolna pitanja295Odgovori na kontrolna pitanja295                                                                                                    | Pravljenje i primena stilova tabela i ćelija     |
| Pravljenje stila tabele                                                                                                    | Pravljenje stilova ćelije                        |
| Primena stila tabele                                                                                                    | Pravljenje stila tabele                          |
| Globalno (celokupno) ažuriranje stilova                                                                                                    | Primena stila tabele                             |
| Učitavanje stilova iz drugog dokumenta                                                                                                    | Globalno (celokupno) ažuriranje stilova          |
| Kontrolna pitanja                                                                                                    | Učitavanje stilova iz drugog dokumenta           |
| Odgovori na kontrolna pitanja                                                                                                    | Kontrolna pitanja                                |
|                                                                                                    | Odgovori na kontrolna pitanja                    |

#### ADOBE INDESIGN CS3 **xiii** Učionica u knjizi

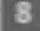

#### Uvoženje i povezivanje slika

# slika cisidat ojosijusta

| Početak rada                                         | .297  |
|------------------------------------------------------|-------|
| Dodavanje slika iz drugih programa                   | . 299 |
| Upoređivanje vektorskih i bitmapiranih slika         | . 299 |
| Upravljanje vezama za uvezene fajlove                | . 300 |
| Identifikovanje uvezenih slika                       | . 301 |
| Prikazivanje informacija o povezanim fajlovima       | .302  |
| Prikazivanje fajlova u Exploreru (Windows) ili       |       |
| Finderu (Mac OS)                                     | . 302 |
| Ažuriranje ispravljenih slika                        | . 303 |
| Prilagođavanje kvaliteta prikaza                     | . 305 |
| Rad sa putanjama za opsecanje (isecanje)             | . 306 |
| Uklanjanje bele pozadine korišćenjem                 |       |
| programa InDesign                                    | . 307 |
| Rad sa alfa kanalima                                 | . 309 |
| Uvoženje Photoshop fajlova i alfa kanala             | .310  |
| Ispitivanje Photoshop putanja i alfa kanala          | .311  |
| Korišćenje Photoshop alfa kanala u programu InDesign | .313  |
| Postavljanje matičnih fajlova                        | .316  |
| Uvoženje Photoshop fajla sa slojevima i              |       |
| kompozicijama slojeva                                | .316  |
| Postavljanje umetnute grafike                        | .318  |
| Dodavanje preloma teksta oko umetnute grafike        | .319  |
| Uvoženje Illustratorovog fajla                       | .320  |
| Uvoženje Illustratorovog fajla sa slojevima          | .321  |
| Korišćenje biblioteke za upravljanje objektima       | . 323 |
| Pravljenje biblioteke                                | . 325 |
| Korišćenje Adobe Bridgea za uvoz slika               | . 326 |
| Samostalan rad                                       | . 327 |
| Kontrolna pitanja                                    | . 328 |
| Odgovori na kontrolna pitanja                        | . 328 |
|                                                      |       |

| 2 The Arbaretum                                                                                                    | No. of Concession, Name                  |
|----------------------------------------------------------------------------------------------------|------------------------------------------|
| Contraction frame                                                                                                    | - (- (- (- (- (- (- (- (- (- (- (- (- (- |
| and the second second s | EX Ellistent /                           |
| And the second second                                                                                                    | 第一下 ====;***                             |
| Status in                                                                                                    | [ = 1. (                                 |
|                                                                                                    |                                          |
|                                                                                                    | Bran                                     |
| 1                                                                                                    |                                          |

| tabela       | Fodelararia ana salite a (his visible of Foresovi      | 1 1     |
|--------------|--------------------------------------------------------|---------|
| 100000       | Početak rada                                           |         |
|              | Uvoženje i formatiranje tabele                         | 334     |
| and a second | Formatiranje graničnih linija i naizmeničnih boja redo | va .336 |
|              | Uređivanje poteza ćelije                               |         |
|              | Formatiranje ćelija sa naslovom                        |         |
| (%           | Brisanje kolone                                        |         |
| -            | Korišćenje slika unutar tabela                         |         |
|              |                                                        | 342     |
|              | Podešavanje fiksnih dimenzija kolona i redova          | 342     |
|              | Postavljanje slika u ćelije tabele                     |         |
|              | Postavljanje više slika u jednu ćeliju                 | 345     |
|              | Formatiranje teksta unutar tabele                      | 347     |
|              | Uređivanje stilova pasusa uvezenih u tabelu            | 347     |
|              | Pravljenje novog stila ćelije                          | 348     |
|              | Prilagođavanje veličine kolone povlačenjem             | 350     |
|              | Kraj rada                                              | 352     |
|              | Samostalan rad                                         | 353     |
|              | Kontrolna pitanja                                      | 354     |
|              | Odgovori na kontrolna pitanja                          | 354     |

### 10 Rad sa providnošću

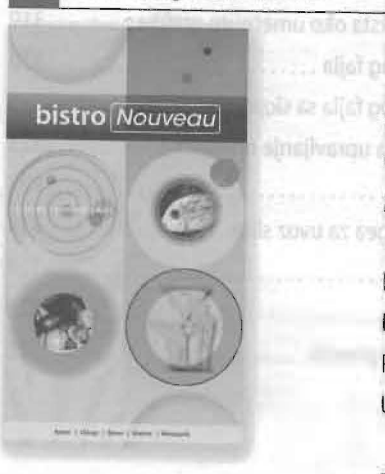

| the second second second second second second second second second second second second second second second se |       |
|----------------------------------------------------------------------------------------------------|-------|
| Početak rada                                                                                                    | 357   |
| Uvoženje i bojenje crno-belih slika                                                                             | 359   |
| Primena parametara providnosti                                                                                  | 360   |
| O paleti Effects                                                                                                | 361   |
| Menjanje neprovidnosti objekata homogene                                                                        |       |
| (ujednačene) boje                                                                                               | 362   |
| Primena režima mešanja                                                                                          | 363   |
| Prilagođavanje parametara providnosti za EPS slike                                                              | 364   |
| Prilagođavanje providnosti za Photoshopove slike                                                                | 366   |
| Uvoženje i prilagođavanje Illustratorovih fajlova                                                               |       |
| koji koriste providnost                                                                                         | . 367 |
| Primena parametara providnosti na tekst                                                                         |       |
| Primena parametara providnosti na popunu                                                                        |       |
| okvira za tekst                                                                                                 | .370  |

| Sato          | Rad sa efektima                              | 371 |
|---------------|----------------------------------------------|-----|
|               | Primena umekšavanja ivica na marginama slike | 371 |
|               | Primena efekta Gradient Feather              | 372 |
|               | Primena više efekata na objekte              | 374 |
|               | Menjanje i poništavanje efekata              | 376 |
| terrelate por | Samostalan rad                               | 378 |
|               | Kontrolna pitanja                            | 379 |
|               | Odgovori na kontrolna pitanja                | 379 |
|               |                                              |     |

#### Rad sa dugim dokumentima

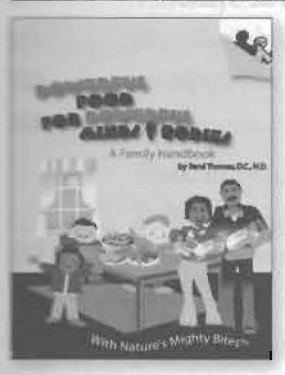

11

| Početak rada                                 | . 381 |
|----------------------------------------------|-------|
| Definisanje knjige                           | . 382 |
| Pravljenje fajla knjige                      | . 382 |
| Podešavanje redosleda i numerisanja stranica | . 383 |
| Rad sa sadržajem                             | . 385 |
| Dodavanje fajla sa sadržajem                 | . 385 |
| Generisanje sadržaja za knjigu               | . 386 |
| Održavanje doslednosti u knjizi              | . 388 |
| Ponovno dodeljivanje izvora stila            | . 389 |
| Sinhronizovanje dokumenata knjige            | . 389 |
| Indeksiranje knjige                          | . 390 |
| Pravljenje referenci indeksa                 | . 391 |
| Pravljenje unakrsnih referenci indeksa       | . 393 |
| Generisanje indeksa                          | . 393 |
| Samostalan rad                               | . 395 |
| Pregled                                      | . 396 |
| Kontrolna pitanja                            | . 396 |
| Odgovori na kontrolna pitanja                | . 396 |

19 wakoj lekciji data un uputava za oznilu sosteljičneh os osteljičneh je i so konstrukciji data un uputava za oznilu sosteljičneh osteljičneh je i sosteljičneh je i sosteljičneh je i soste Na kruju ivajke lekcije data je kruj motiate da posicije oso ivo ste vajta je izvoji sosteljičneh je i sosteljičneh je i sostelji sosteljičneh je i sostelji je i sostelji sostelji soste

## 12 Štampanje i izvoženje u PDF

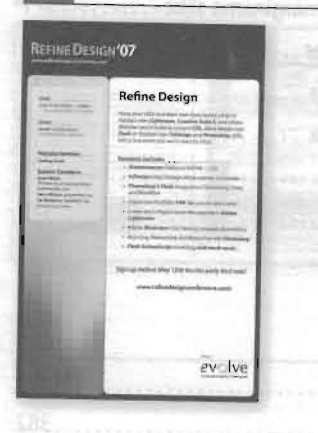

|                                                   | the second second |
|---------------------------------------------------|----------------------------------------------------------------------------------------------------|
| Početak rada                                      |                                                                                                    |
| Korišćenje Preflight                              |                                                                                                    |
| Korišćenje komande Package                        |                                                                                                    |
| Pravljenje Adobe PDF probnog otiska               |                                                                                                    |
| Pregled separacija                                |                                                                                                    |
| Pregled Transparency flattener                    |                                                                                                    |
| Pregledanje stranice                              |                                                                                                    |
| Štampanje probnog otiska na laserskom ili inkdžet |                                                                                                    |
| štampaču                                          |                                                                                                    |
| Samostalan rad                                    |                                                                                                    |
| Kontrolna pitanja                                 |                                                                                                    |
| Odgovori na kontrolna pitanja                     |                                                                                                    |
|                                                   |                                                                                                    |

# 13 Korišćenje XML-a

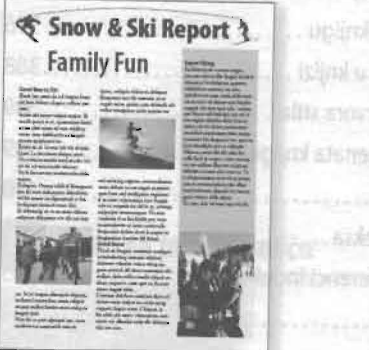

| Početak rada                      | 172 |
|-----------------------------------|-----|
| O XML                             |     |
| O AMIL~U                          |     |
| Pregled XML oznaka                | 425 |
| Uvoženje i primena XML oznaka     |     |
| Označavanje slika                 |     |
| Pregled i organizovanje strukture | 431 |
| Pregled i primena atributa        | 433 |
| Izvoženje XML-a                   | 434 |
| Uvoženje XML-a                    | 436 |
| Mapiranje oznaka na stilove       | 438 |
| Korišćenje XML odlomka koda       | 439 |
| Samostalan rad                    |     |
| Kontrolna pitanja                 |     |
| Odgovori na kontrolna pitanja     | 441 |

sectore in the state of the sector in the

#### Indeks